## <u>ผ่านระบบ CMU MIS (เดิม) https://mis.cmu.ac.th/</u>

| <u>นักวิจัย</u>                                                           | <u>เจ้าหน้าที่ประสานงานส่วนงาน</u>                                          |  |
|---------------------------------------------------------------------------|-----------------------------------------------------------------------------|--|
| 1. บันทึกโครงการวิจัย                                                     |                                                                             |  |
| Login เข้าระบบ CMU MIS                                                    |                                                                             |  |
| - เข้าเมนูข้อมูลส่วนบุคคล > งานวิจัย> ผลงานวิจัยเชิงโครงการ               | รอหัวหน้าโครงการบันทึกโครงการวิจัย                                          |  |
| >บันทึกโครงการวิจัยที่ได้รับทุน : ตั้งชื่อ: กลุ่ม/ศูนย์ วิจัย ประจำปี2565 |                                                                             |  |
| โดยเลือกแหล่งทุนวิจัยดังนี้                                               |                                                                             |  |
| ทุนวิจัยภายในประเทศ >> ภายในมหาวิทยาลัย                                   |                                                                             |  |
| >>ทุนวิจัยเงินรายได้จากสำนักงานบริหารงานวิจัย                             |                                                                             |  |
| เช่น โครงการกลุ่มวิจัย และศูนย์ความเป็นเลิศ (CoE)                         |                                                                             |  |
| บันทึกเสร็จแล้วจะ ได้รหัสโครงการ P0000xxxxx                               |                                                                             |  |
| - เข้าไป <u>ปรับแก้ไขสถานะโครงการ</u> ให้เลื่อนลงมาด้านล่าง               |                                                                             |  |
| โครงการวิจัยที่อย่ระหว่างยื่นข้อเสนอโครงการ : (P) เป็น                    |                                                                             |  |
| โครงการวิจัยที่ได้รับอนมัติและอย่ระหว่างดำเนินการ : (I)                   |                                                                             |  |
| จะเปลี่ยนจาก P0000xxxxx ไปเป็น <b>R0000xxxxx</b>                          |                                                                             |  |
| 2. ปรับปรุงข้อมูลโครงการ / จัดการข้อมูล                                   |                                                                             |  |
| ب<br>ب<br>ب<br>ب<br>ب<br>ب<br>ب<br>ب<br>ب                                 | ۷                                                                           |  |
| หลงจากแกเขสถานะเครงการจาก P มาเปน I เรยบรอยแลว                            | เขาเมนู <u>ตดตามงาดเงนสนบสนุนเครงการวงย</u>                                 |  |
| <u>ให้หัวหน้าโครงการทำการปรับปรุงงวดเงินโครงการ</u>                       | <ul> <li>ตรวจสอบเครงการวจยวามการบรบบรุงงวดเงนถูกตอง เปนเปตามสญญา</li> </ul> |  |
| แถบเมนู <u>งวดเงินสนับสนุนโครงการวิจัย</u>                                | รับทุนๆ                                                                     |  |
| - แบ่งจ่ายงวดเงินตามสัญญารับทุน                                           | - กดยืนยันข้อมูล และส่งข้อมูลไห้ศูนย์บรีหารงานวิจัย                         |  |
| - สำหรับเงินโครงการที่ได้รับจากสำนักงานบริหารงานวิจัย                     | - จากนั้นโครงการ จะไปปรากฏในระบบเบิกจ่ายงินโครงการวิจัย                     |  |
| ประเภทการหักเงิน ให้เลือก <i>ไม่หักเงิน</i>                               | 27                                                                          |  |
| - กดยืนยันข้อมูลงวดเงิน                                                   | *** เสร็จสิ้นกระบวนการเบิกเงินผ่านระบบ CMU MIS (เดิม) **                    |  |
| (รอเจ้าหน้าที่ประสานงานส่วนงานกดส่งข้อมูลให้กับสำนักงานบริหารงานวิจัย)    |                                                                             |  |
| ຄ່າງເຮຍງທາງຄວາຍເອົາໂອຮາດລະດີວັຍ ໄ                                         | attac://recearch mis cau ac th/                                             |  |

| é   | 20  |    |
|-----|-----|----|
| 919 | า่อ | 21 |
| เผา | 190 | J  |
|     |     | _  |

MANAGE เลือกเมนู <u>บันทึกข้อมูลสำหรับเบิกจ่ายเงินโครงการวิจัย</u>

 สำหรับเงินรายได้จากสำนักงานบริหารงานวิจัย ข้อมูลในการส่งใบเสร็จให้ แหล่งทุน เลือก <u>ไม่ระบ</u>ุ

- บันทึกข้อมูลบัญชีธนาคารของโครงการตามเงื่อนไขที่กำหนดไว้ พร้อมแนบ รูปภาพหน้า book bank โดยชื่อบัญชีธนาคารต้องตรงกับหน้า book bank

- บันทึกข้อมูลที่อยู่ของหัวหน้าโครงการในใบสำคัญรับเงินให้ครบถ้วน
- กดบันทึกข้อมูลสำหรับเบิกจ่ายเงิน

## <u>เจ้าหน้าที่ประสานงานส่วนงาน</u>

MANAGE เลือกเมนู <u>ตรวจสอบ/ยืนยัน ข้อมูลสำหรับเบิกจ่ายเงินโครงการ</u> (Faculty Officer)

- ตรวจสอบที่อยู่ในใบสำคัญรับเงิน และบัญชีสำหรับรับเงินของโครงการให้ ถูกต้อง ครบถ้วน
- กดยืนยันข้อมูล

สำหรับระบบเบิกจ่ายเงินโครงการวิจัย จะสามารถตรวจสอบสถานะเบิกจ่ายเงิน โครงการวิจัยได้ที่ <u>เมนูติดตามสถานะเบิกจ่ายเงินวิจัย</u> และสามารถพิมพ์ใบสำคัญรับเงินในแต่ละ งวดได้ โดยวันที่จะออกตามวันที่ได้รับเงินจริง และให้หัวหน้าโครงการพิมพ์ใบสำคัญรับเงิน พร้อม ลงนาม ส่งกลับมายังสำนักงานบริหารงานวิจัย

หมายเหตุ : เพื่อให้รวดเร็วในการเบิกจ่ายเงินยิ่งขึ้น สำหรับปีงบประมาณ 2565 จะยังขอให้ ้หัวหน้าโครงการจัดทำใบสำคัญรับเงิน ไม่ระบุวันที่ พร้อมลงนามในใบสำคัญรับเงิน ส่งมายัง ้สำนักงานบริหารงานวิจัย ทุกๆ งวด ที่ขอเบิกเงิน

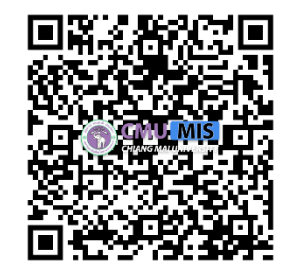

QR CODE: เอกสารที่เกี่ยวข้องสำหรับขั้นตอนการ เบิกจ่ายเงินโครงการวิจัยผ่านระบบฯ